## Mai multă securitate pentru contul dvs. de client – autentificare cu mai mulți factori

Autentificarea cu mai mulți factori (MFA) este o procedură de securitate care garantează că numai persoanele autorizate pot accesa contul clientului. AMF verifică mai multe caracteristici independente independente (factori) pentru a confirma identitatea

## Instrucțiuni Cod QR cu aplicația

- 1. Conectați-vă la contul dvs. de client.
- 2. Deschideți secțiunea "Setări avansate". (1)
- 3. Faceți clic pe cursorul "Multi-factor authentication", apoi pe "QR code with app" pentru a activa funcția.
- 4. După activare, se deschide o fereastră nouă (2).

utilizatorului. Imaginați-vă că doriți să retrageți bani de la un bancomat. Aveți nevoie de cardul dvs. bancar (posesie) și de codul PIN (cunoaștere). Acesta este un exemplu de autentificare cu doi factori, un tip de autentificare cu mai mulți factori.

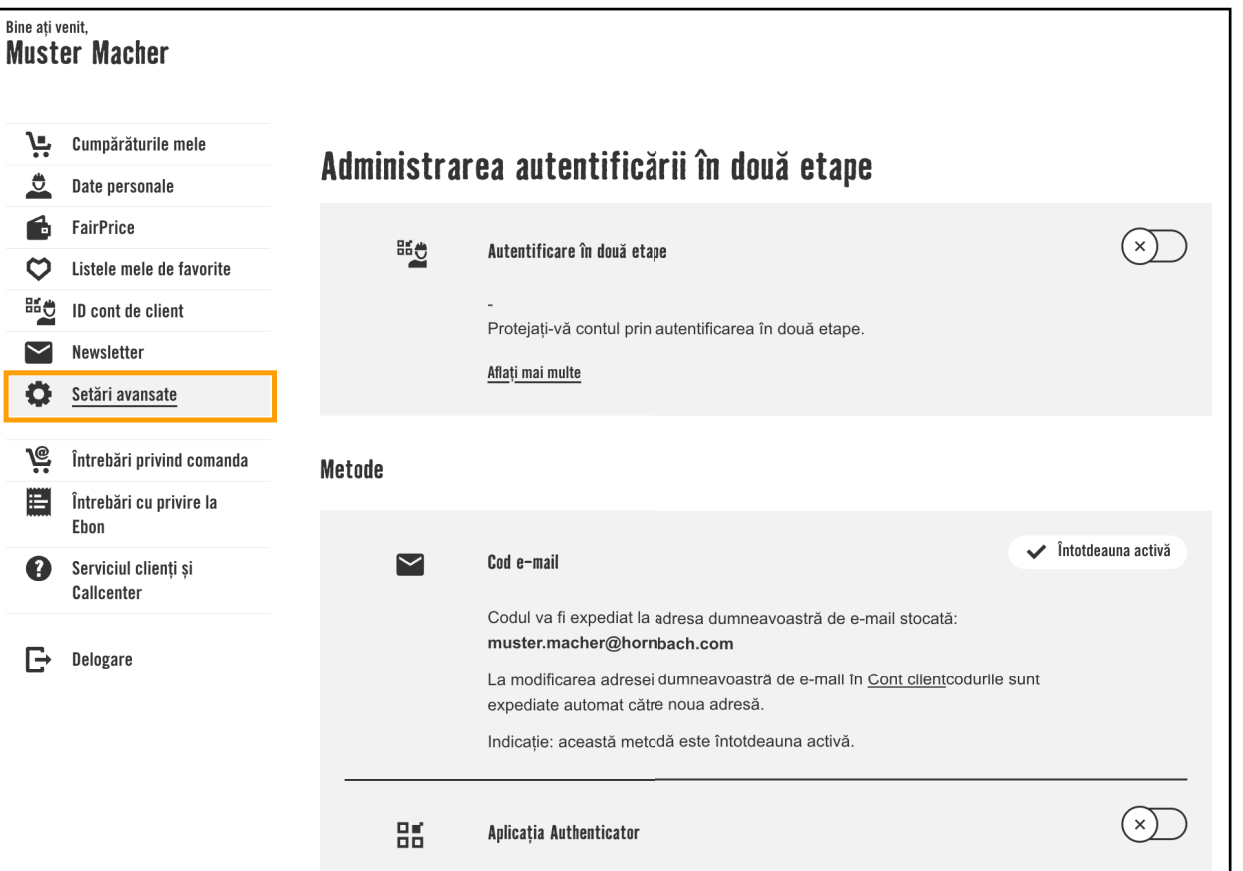

- Scanați codul QR afișat cu o aplicație de autentificare (de exemplu, Microsoft Authenticator). Alternativ, puteți introduce manual cheia afișată mai jos în aplicația Authenticator.
- Deschideți aplicația Authenticator și copiați parola unică (OTP) afișată acolo. Vă rugăm să rețineți că aceasta este reînnoită la fiecare 30 de secunde.
- 7. Introduceți această parolă în câmpul corespunzător din contul de client.
- 8. Faceți clic pe "Trimitere".

După ce ați introdus cu succes parola, aplicația Authenticator este conectată la contul dvs. de client. Data viitoare când vă conectați, puteți utiliza aplicația Authenticator ca factor suplimentar de conectare. Và confirmați identitatea prin introducerea codului în aplicația Authenticator. Altati mai muite. (1) Setări în contul de client Configurarea Authenticator App × 1. Deschiderea aplicației Authenticator 2. Scanare cod QR 3. Introducere cod

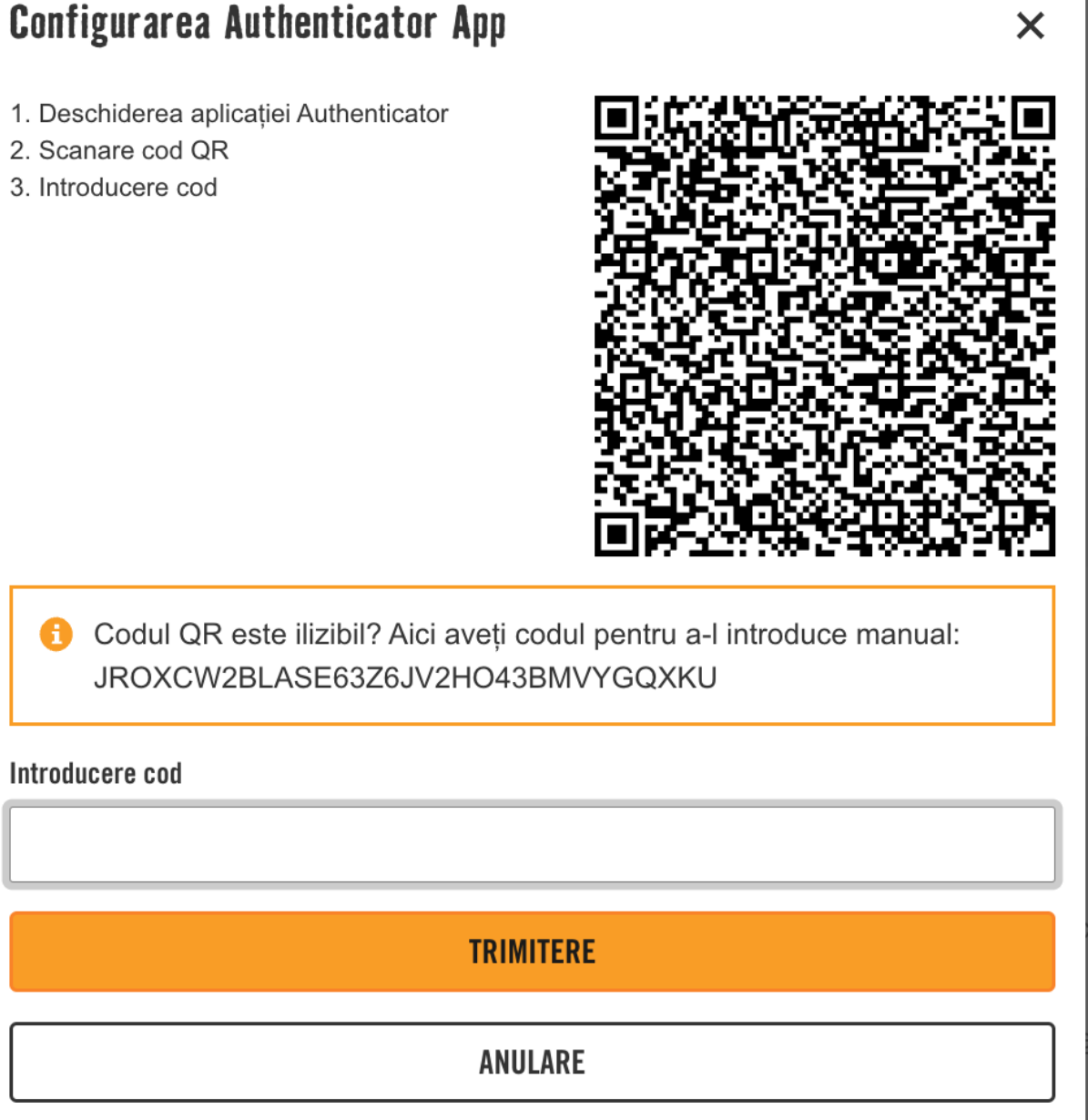

(2) Fereastră nouă cu codul QR

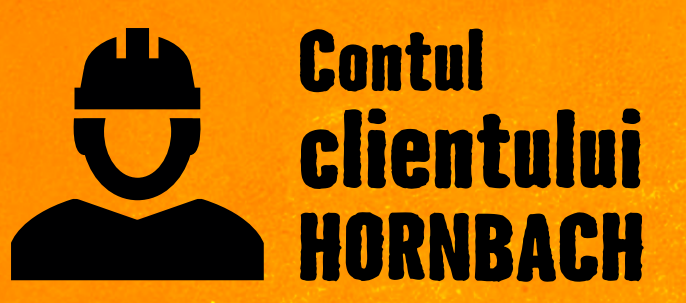

Descoperiți toate avantajele acum la <u>hornbach.ro/customer</u>